Hochschule Aalen

# Zugriff W-LAN Hochschule-Aalen für iOS-Geräte

Anleitung für iOS 15 & 16

Krawtschuk, Sebastian Januar 23

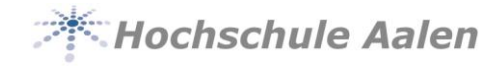

# Vorwort

Diese Anleitung soll Ihnen Hilfestellung geben, damit Sie Ihr iOS Gerät sicher mit dem Hochschulnetz verbinden können.

Bitte beachten Sie, dass sich diese Anleitung auf die iOS-Version 15, sowie iOS 16 bezieht. Wir geben keine Garantie, dass es bei anderen iOS-Versionen ebenfalls funktioniert.

Sie handeln in Eigenverantwortung. Die Hochschule Aalen übernimmt in keiner Weise Verantwortung in Bezug auf Fehlkonfigurationen.

Gerne können Sie sich bei weiteren Fragen an uns wenden.

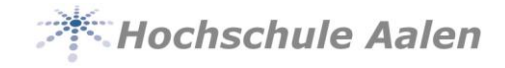

#### Inhaltsverzeichnis

| 1 | 1 Installation |                  | 3 |
|---|----------------|------------------|---|
|   | 1.1            | W-LAN hinzufügen | 3 |
|   | 1.2            | W-LAN entfernen  | 6 |

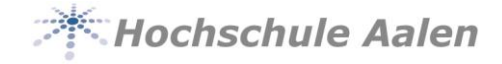

## **1** Installation

Um Ihren Account vor fremden Zugriff zu schützen, wird ein Zertifikat verwendet. Apple Geräte laden sich das Zertifikat beim Anmelden im W-LAN automatisch herunter.

### 1.1 W-LAN hinzufügen

Öffnen Sie Ihre W-LAN Einstellungen. Wählen Sie das Netzwerk Hochschule-Aalen aus.

| <b>&lt;</b> Einstellungen          | WLAN |         |
|------------------------------------|------|---------|
|                                    |      |         |
| WLAN                               |      |         |
| NETZWERKE                          |      |         |
| DIRECT-1B-HP PageWide<br>Pro 477dw |      | ₽ ╤ (i) |
| eduroam                            |      | a 🤶 i   |
| Hochschule-A                       | alen | a 🗢 i   |
| HS-Gast                            |      | a 🗢 i   |
| Anderes                            |      |         |
|                                    |      |         |

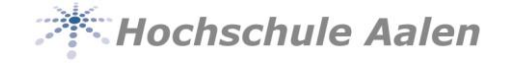

Als nächstes melden Sie sich mit ihrer **Matrikelnummer/Mitarbeiternummer** unter **Benutzername** an. Als **Passwort** verwenden Sie Ihr **aktuelles Passwort** und tippen oben rechts auf **Verbinden**.

| Passwort eing | Passwort eingeben für "Hochschule-Aalen" |  |  |  |  |
|---------------|------------------------------------------|--|--|--|--|
| Abbrechen     | Passwort Verbinden                       |  |  |  |  |
|               |                                          |  |  |  |  |
| Benutzername  | Matrikel- / Personalnummer               |  |  |  |  |
| Passwort      | Aktuelles Passwort                       |  |  |  |  |
|               |                                          |  |  |  |  |

Bei erfolgreicher Anmeldung erscheint nun eine Abfrage, ob Sie das Zertifikat (rz-radius1.htw-aalen.de) verwenden möchten. Um dieses Zertifikat zu verwenden, tippen Sie rechts oben auf Vertrauen.

| Abbrechen                                                                | Zertifikat       | Vertrauen |  |  |
|--------------------------------------------------------------------------|------------------|-----------|--|--|
|                                                                          |                  |           |  |  |
| <b>rz-radius01.htw-aalen.de</b><br>Ausgestellt von DFN-Verein Global Iss |                  |           |  |  |
| Nicht                                                                    | vertrauenswürdig |           |  |  |
| Gültig bis 02.03                                                         | .21, 14:33:28    |           |  |  |
| Weitere Details                                                          | 5                | >         |  |  |

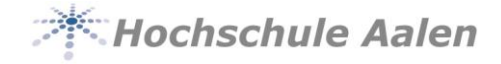

Anschließend werden sie mit dem W-LAN verbunden. Bei erfolgreicher Verbindung sollte es wie folgt aussehen:

| <b>&lt;</b> E | instellungen | WLAN |       |
|---------------|--------------|------|-------|
|               |              |      |       |
|               | WLAN         |      |       |
| $\checkmark$  | Hochschule-A | alen | 🔒 🗢 i |
|               |              |      |       |

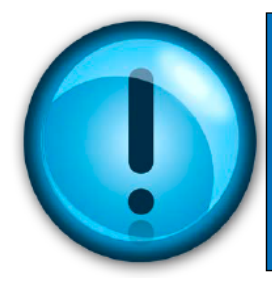

# HINWEIS:

Wenn Sie Ihr Passwort ändern, muss das Passwort in den Einstellungen ebenfalls geändert werden.

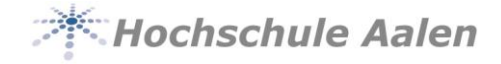

#### 1.2 W-LAN entfernen

Um das bereits verbundene W-LAN zu entfernen, zum Beispiel bei einer Passwortänderung öffnen Sie die Einstellungen auf Ihrem Gerät und gehen sie auf die Einstellung **W-LAN**.

Tippen Sie nun auf das blaue i, wie auf dem Bild markiert.

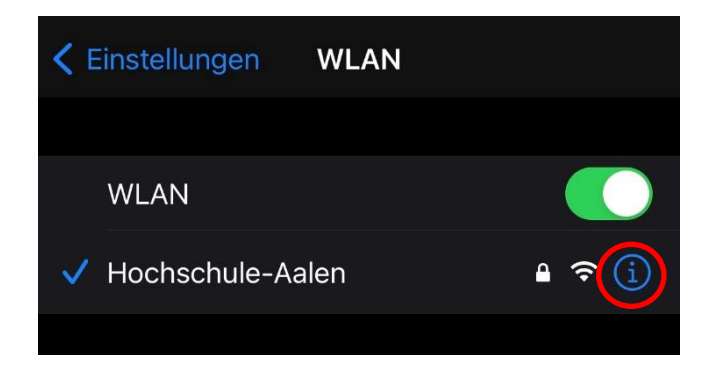

Anschließend tippen sie auf "Dieses Netzwerk ignorieren" und bestätigen dies.

| WLAN Hochschule-Aalen   Dieses Netzwerk ignorieren | WLAN "Hochschule-Aalen"<br>ignorieren?<br>Dein Gerät wird nicht mehr mit diesem<br>WLAN verbunden. |
|----------------------------------------------------|----------------------------------------------------------------------------------------------------|
| Autom. verbinden                                   | Abbrechen Ignorieren                                                                               |

Nun haben Sie die Verbindung zum W-LAN der Hochschule Aalen erfolgreich entfernt.